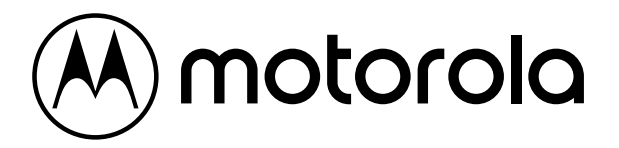

# DVR 1080P LITE - Guia Rápido

### 1. Notas

- Por favor, leia atentamente estas instruções para o uso correto do produto.
- Todos os exemplos e imagens usados aqui são apenas para referência.
- Este dispositivo deve ser operado somente com o tipo de fonte de energia indicado. A tensão da energia deve ser verificada antes da utilização.
- O conteúdo deste manual está sujeito a alterações sem aviso prévio.
- Este guia rápido descreve de forma sucinta as principais funcionalidades do aparelho. Para mais detalhes por favor verifique o manual do usuário.

### 2. Instalação HDD

Este produto suporta apenas 1 disco rígido SATA. Por favor, certifique-se que o dispositivo está desligado antes da instalação. As imagens da instalação são apenas para referência.

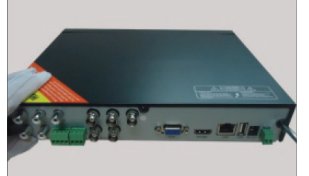

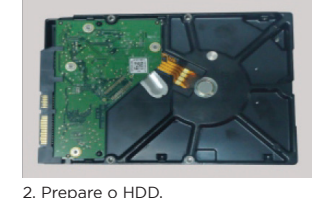

4. Conecte os cabos de energia e

6. Volte a colocar a tampa e fixe-a

com os parafusos.

dados.

1. Solte os parafusos para abrir a tampa.

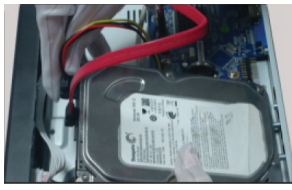

3. Coloque o HDD na parte inferior do dispositivo.

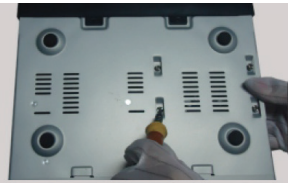

5. Vire o DVR e prenda o HDD com os parafusos.

Dicas: Verifique a estrutura interna do DVR e verifique se os cabos estão bem conectados antes de instalar a tampa traseira.

### 3. Instruções do Painel Traseiro

As interfaces descritas dos painéis traseiros são apenas para referência.

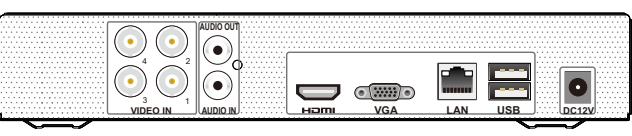

Painel Traseiro para 4CH

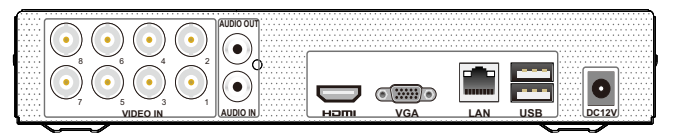

Painel Traseiro para 8CH

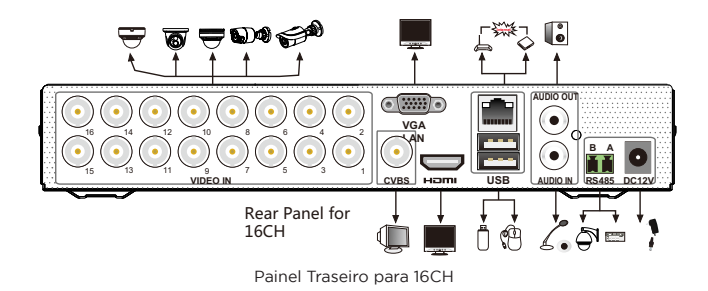

### 4. Inicialização & desligamento

#### > Inicialização

- 1. Conecte o monitor e a energia.
- 2. O DVR inicializará e o indicador de energia será exibido em azul.
- 3. Uma janela do assistente irá aparecer.

#### > Desligamento

Clique em "Iniciar" e selecione o ícone "Desligar". Isso abrirá uma janela de desligamento. O dispositivo será desligado clicando no botão "OK". Em seguida, desconecte a energia.

## 5. Login

O nome de usuário padrão é admin e a senha padrão é 123456. Você deve configurar o assistente ao iniciar o DVR pela primeira vez e alterar a senha. Você poderá pular as configurações do assistente na próxima vez. Clique em "Iniciar" e selecione "Login". Isso levará você à uma caixa de login. Digite o nome de usuário e senha padrão e você poderá visualizar as imagens ao vivo.

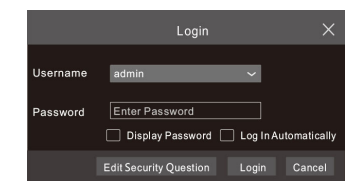

## 6. Conexão de câmera analógica

Primeiro conecte a câmera ao DVR. Então vá em Iniciar → Configurações → Câmera → Gerenciar câmera → Sinal da câmera para definir o modo de sinal da câmera. A entrada dos sinais deve corresponder ao modo de vídeo. Por favor, consulte o Manual do Usuário para detalhes.

# 7. Configuração de Rede e Conexão de Câmera IP

Depois de terminar de adicionar câmeras IP, você pode ver as imagens ao vivo através do monitor do DVR. A seguir apresentamos como adicionar as câmeras IP via LAN / WAN. > LAN

- Defina a rede do DVR. Vá para Iniciar → Configurações → Rede → TCP / IP. Digite o endereço IP, a máscara de sub-rede, o gateway, etc. Se estiver usando DHCP, ative o DHCP no DVR e no roteador.
- Vá para Iniciar → Configurações → Rede → Porta. Porta HTTP de entrada (o valor padrão é 80), porta do servidor (a porta padrão é 6036).
- 3. Clique em "Aplicar" para salvar as configurações.

| IP Address Settings                     |                            |                                      |   |  |  |  |  |  |
|-----------------------------------------|----------------------------|--------------------------------------|---|--|--|--|--|--|
|                                         |                            |                                      |   |  |  |  |  |  |
| Ethernet Port 1 (                       | Ethernet Port 1 ( Online ) |                                      |   |  |  |  |  |  |
| Dbtain an IP                            | Pv4 address automatically  | Obtain an IPv6 address automatically |   |  |  |  |  |  |
| Address                                 | 192.168.1.2                | Address                              |   |  |  |  |  |  |
| Subnet Mask                             | 0.0.0.0                    | Mask Length                          | 0 |  |  |  |  |  |
| Gateway                                 | 192.168.1.1                | Gateway                              |   |  |  |  |  |  |
| мти                                     | 1500                       |                                      |   |  |  |  |  |  |
| Obatin DNS server address automatically |                            |                                      |   |  |  |  |  |  |
| Preferred DNS 192 . 168 . 1 . 1         |                            |                                      |   |  |  |  |  |  |
| Alternate DNS                           | 0.0.0.0                    |                                      |   |  |  |  |  |  |

4. Vá para Iniciar → Configurações → Câmera → Adicionar Câmera. O DVR atualizará automaticamente as câmeras. A câmera IP suporta o protocolo Onvif e pode ser adicionada manualmente. Se a câmera IP pesquisada não estiver na mesma rede local que o DVR, você deverá selecionar o dispositivo e clicar no ícone para modificar o endereço IP.

| _                            |        |              |        |      |               |          |       |               |  |
|------------------------------|--------|--------------|--------|------|---------------|----------|-------|---------------|--|
| Add Camera                   |        |              |        |      |               |          |       |               |  |
| Quick                        |        |              |        |      |               |          |       |               |  |
|                              | No.    | † Address    | ✓ Port | Edit | ✓ Subnet Mask | Protocol | Model | Version       |  |
|                              | 1      | 192.168.2.45 | 80     |      | 255.255.255.0 | XXX      | xxx   | 4.0.0.1.beta1 |  |
|                              |        |              |        |      |               |          |       |               |  |
| <                            |        |              |        |      |               |          |       | >             |  |
| Se                           | electe | d: 1/1       |        |      |               |          |       |               |  |
| Remain Bandwidth: 10 / 10 Mb |        |              |        |      | Default Pass  | word     |       | Cancel        |  |

|             | Edit IP        | ×           |
|-------------|----------------|-------------|
| Mac Address |                |             |
| Address     | 192.168.1.45   | Sync to IPC |
| Subnet Mask | 255.255.255.0  | ]           |
| Gateway     | 192.168. 1 . 1 |             |
| Username    | admin          |             |
| Password    | •••••          |             |
|             |                |             |

5. Marque o dispositivo que você deseja adicionar e clique no botão "Adicionar". O DVR atualizará automaticamente as câmeras e retornará à interface "Editar câmera". O status "Online" significa ter conectado o dispositivo com sucesso e você verá a imagem ao vivo. Você pode selecionar o dispositivo adicionado e clicar no ícone a para modificar o canal, endereço IP, etc.

| Camera Signal |              | Edit Camera IP F |      | IP Pla | inning   |       |         |          |             |         |
|---------------|--------------|------------------|------|--------|----------|-------|---------|----------|-------------|---------|
|               |              |                  |      |        |          |       | Search  | n Camera |             | ৎ +     |
| 1 No          | Camera Name  | Address          | Port | Statue | Protocol | Model | Proview | Edit     | ✓ Upgrade ¥ | Version |
| 1             | IP Camera 1  | 192.168.1.45     | 80   | Online | XXX      | XXX   | 0       | i i      | †           | 4.1.0.0 |
| 2             | [A01]Camera1 |                  |      |        |          |       | ۲       | D 🗐      | t           |         |
| 3             | [A02]Camera2 |                  |      |        |          |       | ⊙       | D 🗊      | t           |         |
| 4             | [A03]Camera3 |                  |      |        |          |       |         | D 🗊      |             |         |
| 5             | [A04]Camera4 |                  |      |        |          |       | ⊙       | D 🗊      | t           |         |

|             | Edit Camera X            |
|-------------|--------------------------|
| Camera Name | IP Camera 1              |
| Address     | 192.168.1.58 Sync to IPC |
| Port        | 80                       |
| Protocol    | xxx ~                    |
| Model       | XXX                      |
| Username    | admin                    |
| Password    | •••••                    |
|             |                          |
|             | Test OK Cancel           |

#### > WAN

- Defina a rede do DVR. Vá para Iniciar → Configurações → Rede → PPPoE. Digite o endereço IP estático ou habilite o PPPoE e, em seguida, insira o nome de usuário e a senha recebidos do seu ISP.
- 2. Vá para Iniciar → Configurações → Câmera. Clique em "Adicionar câmera" ou atrás da coluna de pesquisa de câmera e selecione "Adicionar manualmente" para adicionar as câmeras IP. Digite o endereço IP, porta do servidor, nome de usuário e senha da câmera IP. A câmera IP deve estar conectada via WAN. E aqui o endereço IP da câmera IP deve ser um endereço IP WAN.

# 8. UPnP

Você pode usar a função UPnP para habilitar a conexão rápida do dispositivo à WAN por meio de um roteador sem mapeamento de porta.

- Vá para Iniciar → Configurações → Rede → UPnP e ative o UPnP e clique no botão "Aplicar" para salvar.
- 2. Ative a função UPnP no roteador.
- 3. Clique no botão "Atualizar" para atualizar o status UPnP. Se o status UPnP ainda for "UPnP inválido" depois de ser atualizado várias vezes, a porta estará errada. Altere o tipo de mapeamento para "Manual" e clique no ícone a para modificar a porta até que o status UPnP seja alterado para "UPnP válido".

| 🛃 Enable    |               |                  |      |              |     |
|-------------|---------------|------------------|------|--------------|-----|
| Мар Туре    |               |                  |      |              |     |
| Port Type   | External Port | External Address | Port | UPnP Status  | Edi |
| HTTP Port   | 80            | 183.17.254.19    | 80   | Valid UPnP   | ۵   |
| HTTPS Port  | 443           | 183.17.254.19    | 443  | Valid UPnP   | ۵   |
| Server Port | 6036          | 183.17.254.19    | 6036 | Valid UPnP   | ۵   |
| RTSP Port   | 554           |                  | 554  | Invalid UPnP | ۵   |

## 9. NAT

### > Configurações NAT

- 1. O DVR deve estar ligado e conectado à rede.
- 2. Vá para Iniciar → Configurações → Rede → TCP / IP. Você pode obter o endereço IP, a máscara de sub-rede e o gateway automaticamente. Você também pode inseri-los manualmente de acordo com a situação atual da rede. Por favor, certifiquese que o segmento de rede é o mesmo que o da rede usada.
- 3. Defina o servidor DNS preferido ou alternativo. Clique em "Aplicar" para salvar os parâmetros.
- 4. Vá para Iniciar → Configurações → Rede → guia NAT. Ative o NAT e selecione o Servidor NAT (o servidor NAT padrão é nat. autonat.com). Clique em "Aplicar" para salve os parâmetros.

| NAT                       |                 |       |
|---------------------------|-----------------|-------|
| Visit Address<br>☑ Enable | www.autonat.com |       |
| NAT Server Address        | nat.autonat.com |       |
|                           |                 |       |
|                           |                 | Apply |

### > Acesso NAT

Depois de terminar as configurações NAT, você pode inserir www.autonat.com na barra de endereços do IE e pressionar enter para ir para a seguinte interface. Se for a primeira vez que você acessa o NAT, baixe e instale o ActiveX de acordo com as dicas de pop-up. Depois de instalar o ActiveX com sucesso, ele irá abrir a caixa de login.

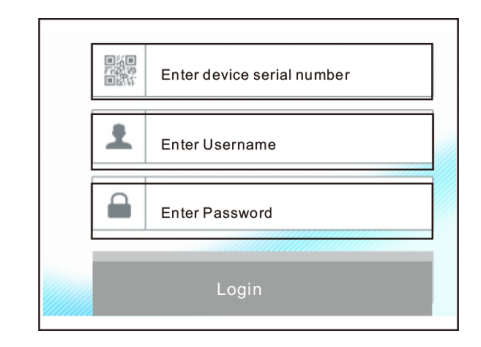

Número de série do dispositivo: Clique no ícone a barra de menu na parte inferior da interface ao vivo para verificar o número de série ou vá para Iniciar → Configurações → Rede → Status da rede para verificar o número de série do DVR. Nome de usuário: o nome de usuário do DVR. O nome de usuário padrão é admin.

**Senha**: A senha do DVR. A senha é definida por você mesmo quando configura o assistente pela primeira vez.

# 10. Gravação Manual

Antes de gravar, instale e formate o disco rígido. Na interface ao vivo, você pode ver a barra de ferramentas do menu. Clique no ícone a para iniciar a gravação. Clique novamente para parar a gravação. Você também pode clicar no ícone para verificar o status da gravação.

# 88 📜 🗆 🖽 🖼 📀 💥 💿 ^ 🛳 🔎 📮 🚔 📮

# 11. Reprodução

### > Reprodução instantânea

Clique em "Reprodução Instantânea" no menu do botão direito da janela de visualização da câmera para selecionar ou arrastar a barra de progresso da reprodução para mudar o tempo de reprodução para reproduzir a gravação.

# > Reprodução Geral

Clique no ícone ⊇ na barra de ferramentas na parte inferior da interface de visualização ao vivo ou clique em Iniciar → Reprodução para ir para a interface de reprodução, conforme mostrado abaixo. Você também pode adicionar as câmeras de reprodução manualmente. Clique ➡ na janela de reprodução para abrir a janela "Add Camera". Verifique as câmeras na janela e clique em "Adicionar" para adicionar a câmera de reprodução. Os arquivos de gravação da câmera de reprodução adicionada serão reproduzidos na interface de reprodução.

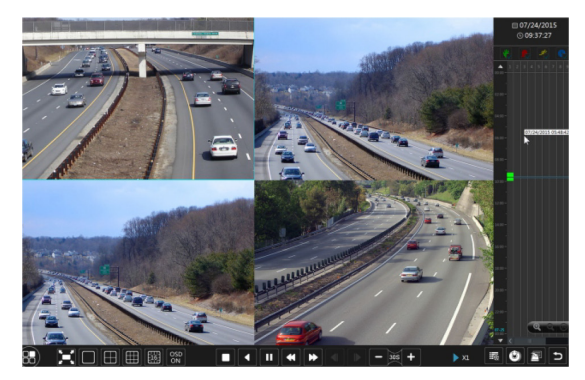

Para obter serviços ou informações, ligue para 4003-6410 nas capitais e regiões metropolitanas (ligação local) ou 0xx11 4003-6410 para as demais localidades (ligação interurbana).